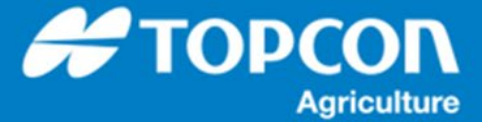

## AGI-4からAGS-2への移設手順について

この手順書では、AGI-4からAGS-2への移設方法について説明します。手順の流れは以下の通りになります。

- ① HORIZON 4 から HORIZON5 へのソフトウェアアップデート
- AGI-4 のリセット
- ③ AGI-4 から AGS-2 への取付け及び接続確認
- ④ 補正情報及び車両、ステアリングチューニングの設定方法

## 【注意事項】

- 1) X25/X35 のソフトウェアアップデートした後に、AGS-2 のファームウェアアップデートは行わないください。 AGS-2 は、最新のファームウェアで出荷しております。
- 2) 車両及び牽引機器のデータは、新規に作り直してください。
- ① HORIZON4 から HORIZON5 へのソフトウェアアップデート

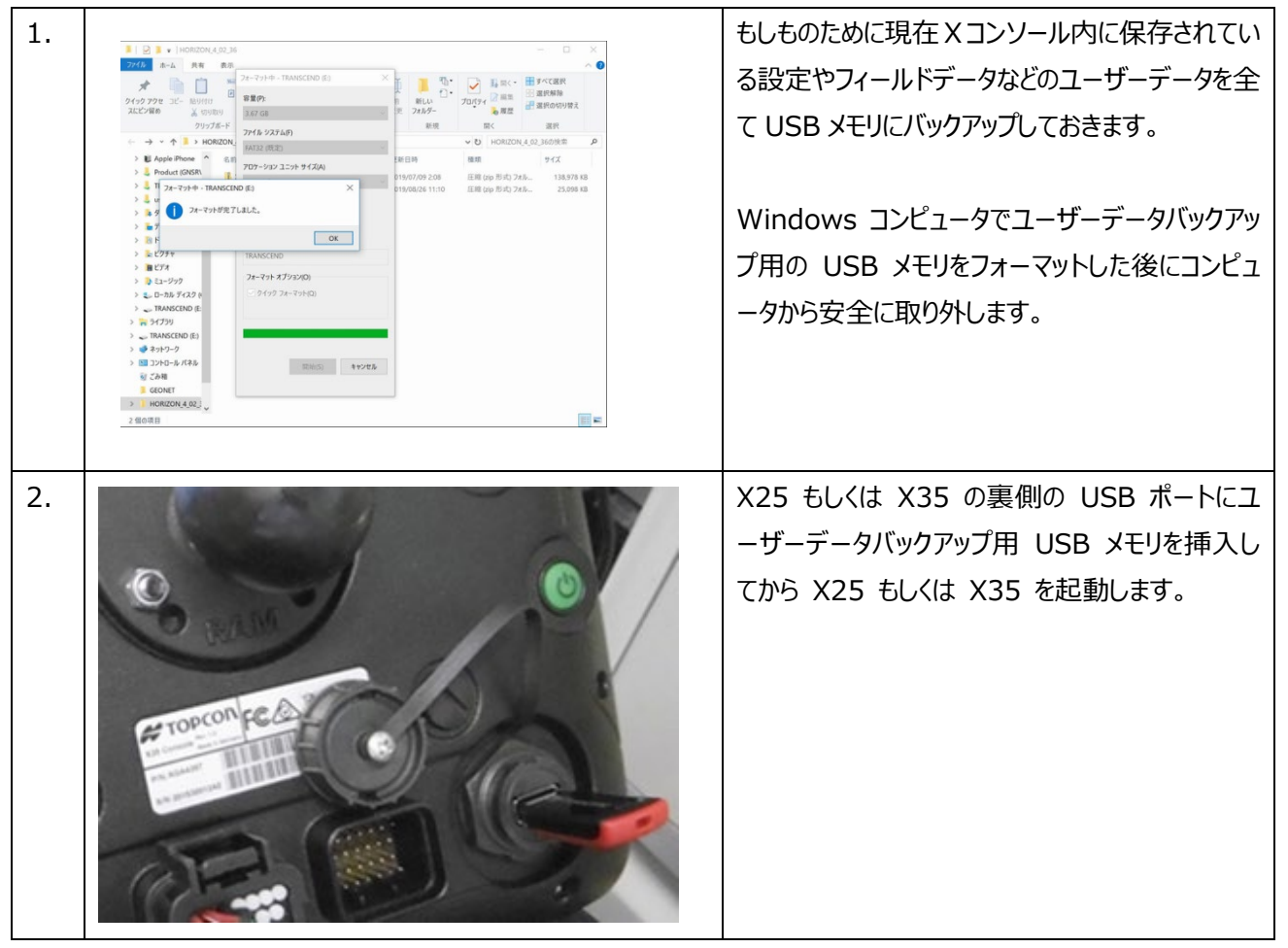

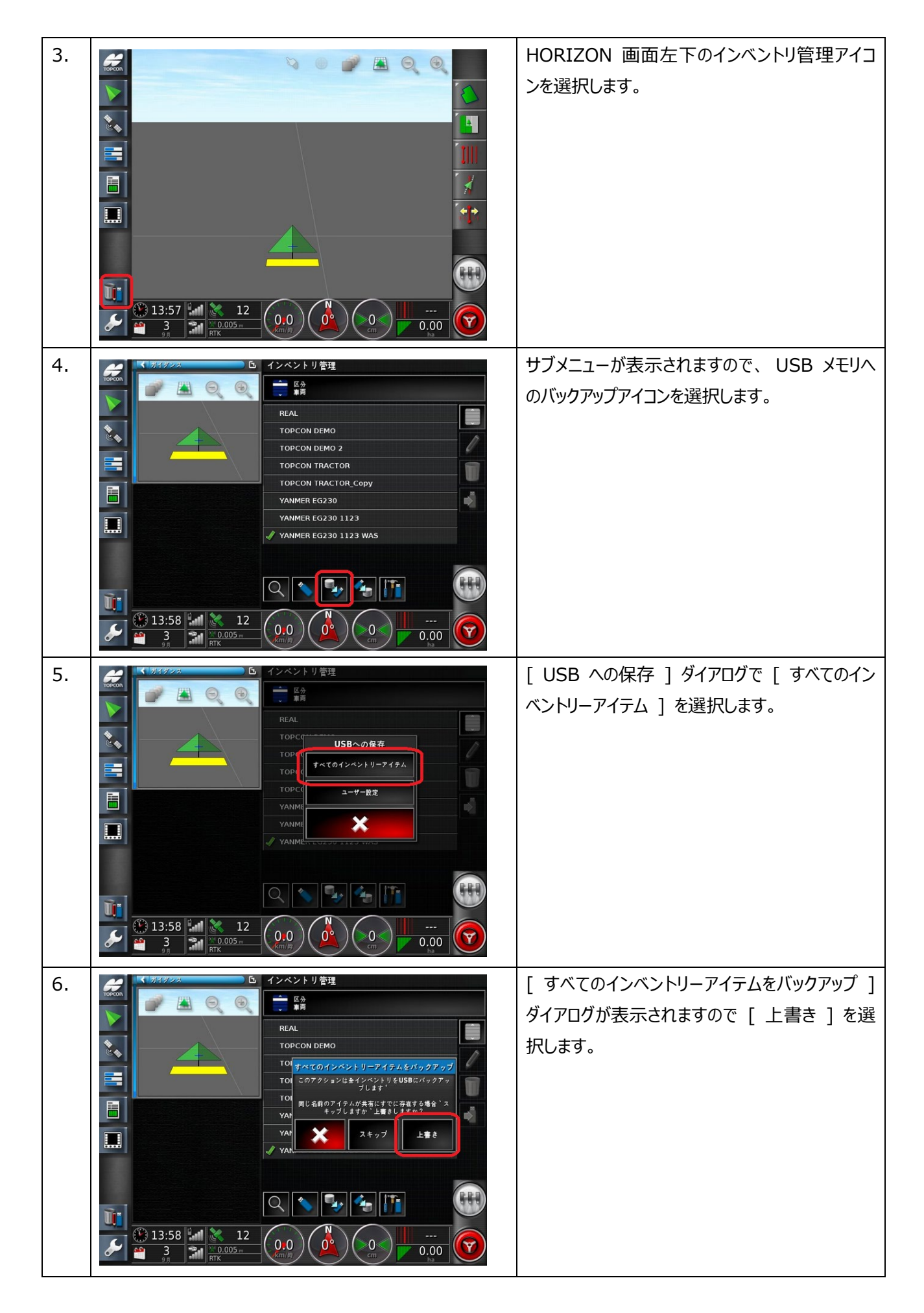

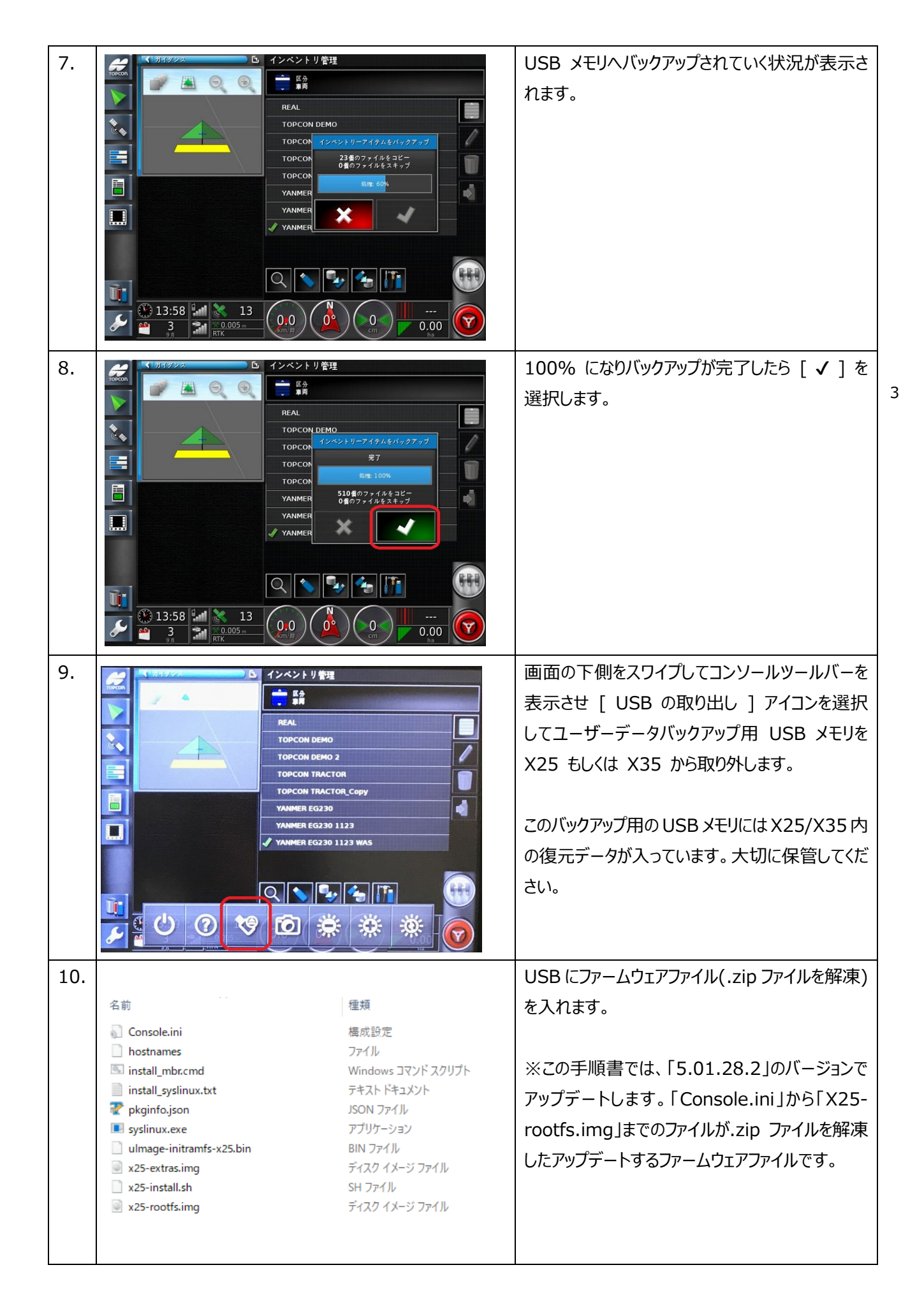

| 11.                                                                                                    | ファームウェアファイル(.zip ファイルを解凍)が入っ                             |
|----------------------------------------------------------------------------------------------------|----------------------------------------------------------|
| 0                                                                                                    | ている USB をコンソールに装着します。                                    |
| C BALM                                                                                                    |                                                          |
| # TOPCONFE C                                                                                                    |                                                          |
|                                                                                                    |                                                          |
|                                                                                                    |                                                          |
| 12. <u></u>                                                                                                    | 画面起動後にスパナマークから[システム]→[ユー                                 |
| ▼ 7 y 2 2 U − F MUSB 0 7 + − 7 y F                                                                                                    | ーマット]を押してください。                                           |
|                                                                                                    |                                                          |
| *                                                                                                    |                                                          |
|                                                                                                    | F                                                        |
|                                                                                                    |                                                          |
| 13.<br>13.<br>13.<br>13.<br>13.<br>13.<br>13.<br>13.<br>13.<br>14.<br>14. | 「USB をアップグレード用にフォーマットしてもよろし<br>いですか?」と表示されますので、「はい」を押してく |
|                                                                                                    | ださい。                                                     |
| <u>神定</u><br>USBをアップグレード用にフォーマットし<br>てもようし <u>いアナルク</u>                                                                                                    |                                                          |
| * ···· * ····                                                                                                    |                                                          |
| ₩ GPS >>7.5-A 7.77.4(>) ISOBUS                                                                                                    |                                                          |
|                                                                                                    |                                                          |
| 14.<br>ユーティリティ<br>アップグレード 用USBのフォーマット                                                                                                    | [ 完了 ] ダイアログが表示されますので [ ✔ ]<br>を選択します。                   |
|                                                                                                    |                                                          |
| <u>完了</u><br>USBはアップグレード周に正常にフォー<br>マットされました                                                                                                    | を落とします。                                                  |
|                                                                                                    | その後、 X コンソールの裏側の電源ボタンを押し<br>て X コンソールを起動します。             |
| GPS \$\\$7.45-\7.50-\7.797#47\7\ ISOBUS                                                                                                    |                                                          |
| 2-14 (23.9.) <b>2 1 2 1 1 1 1 1 1 1 1 1 1</b>                                                                                                    |                                                          |

| 15. |                                                                                                    | X コンソールが起動すると左図のように自動的に<br>ソフトウェアアップデート画面になりアップデートが開<br>始されます。アップデートは 3 分から 10 分程<br>度かかります。 X コンソール内のユーザデータが<br>多い場合には多くの時間を必要とします。<br>プログレスバーが進展しますので、進捗状況につ<br>いてはそれをご確認ください。 |
|-----|----------------------------------------------------------------------------------------------------|----------------------------------------------------------------------------------------------------|
| 16. | Restore User Data         This console was recently         upgraded. Do you want to restore         user data to the state It was         before the upgrade?         WARNING: If you select No?, the         WARNING: If you select No?, the         Warning: an analysis         It you select No?, the         Warning: If you select No?, the         It you select No?, the         It you select No?, the         It you select No?, the         It you select No?, the         It you select No?, the         It you select No?, the         It you select No?         It you select No?, the         It you select No?         It you select No?         It you select No?         It you select No?         It you select No?         It you select No?         It you select No?         It you select No?         It you select No?         It you select No?         It you select No?         It you select No? </td <td>X コンソールがシャットダウンして再起動すると、ユ<br/>ーザデータの処理についての左図のようなダイアロ<br/>グが表示される場合があります。<br/>ユーザデータを残すために [Yes]を選択しま<br/>す。ここで [No]を選択するとすべてのユーザデ<br/>ータが消去されてしまいますのでご注意ください。</td> | X コンソールがシャットダウンして再起動すると、ユ<br>ーザデータの処理についての左図のようなダイアロ<br>グが表示される場合があります。<br>ユーザデータを残すために [Yes]を選択しま<br>す。ここで [No]を選択するとすべてのユーザデ<br>ータが消去されてしまいますのでご注意ください。                        |
| 17. | 子ろいるい、参加ないのいったっていため、なりかいのない、ないない、ないない、ないない、ないない、ないない、ないない、ないない                                                                                                    | 画面が再起動しましたら、右側のスライダーを画<br>面の下までスクロールさせて [ はい ] を選択し<br>てください。                                                                                                    |

AGI-4 のリセット

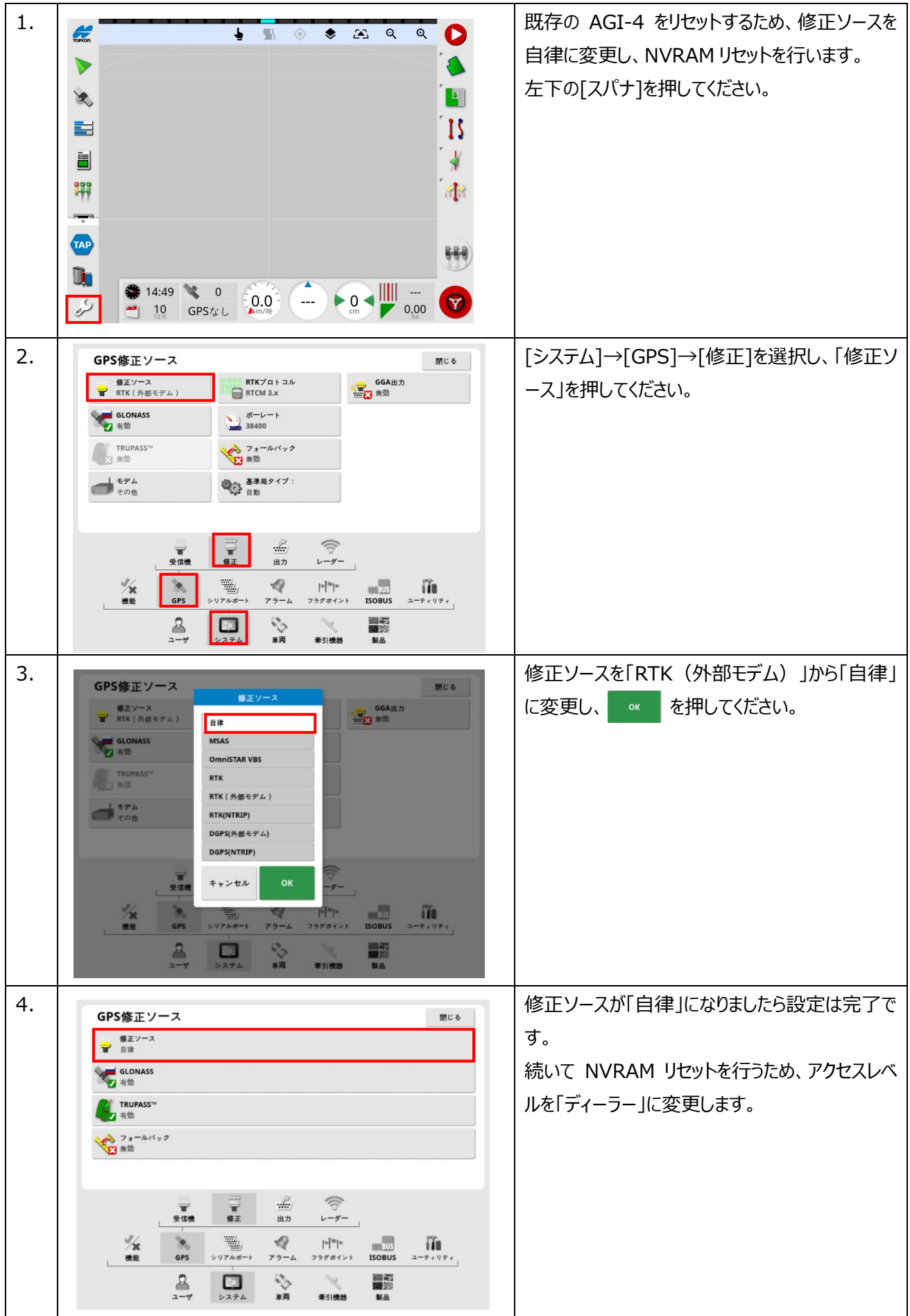

| 5. | Description       Bit d         Description       Constraints         Market       Market       Market         Market       Market       Market       Market         Market       Market       Market       Market       Market         Market       Market       Market       Market       Market       Market         Market       Market       Market       Market       Market       Market       Market         Market       Market       Market       Market       Market       Market       Market       Market         Market       Market       Market       Market       Market       Market       Market       Market         Market       Market       Market       Market       Market       Market       Market       Market         Market       Market       Market       Market       Market       Market       Market         Market       Market       Market       Market       Market       Market       Market         Market       Market       Market       Market       Market       Market       Market         Market       Market       Market       Market       Market       Market | [ユーザー]→[アクセスレベル]の「パスワード」を押<br>してください。              |
|----|----------------------------------------------------------------------------------------------------|----------------------------------------------------|
| 6. | $ \begin{array}{c}         1 \\         2 \\         4 \\         5 \\         6 \\         7 \\         8 \\         9 \\         0 \\         0 \\         W \\         1 \\         2 \\         3 \\         4 \\         5 \\         6 \\         7 \\         8 \\         9 \\         0 \\         Q \\         W \\         E \\         R \\         T \\         Y \\         U \\         I \\         0 \\         P \\         A \\         S \\         D \\         F \\         G \\         H \\         J \\         K \\         L \\         Z \\         X \\         C \\         V \\         B \\         N \\         M \\         ABC + abc \\         + Abc \\         V \\         F \\         M \\         M \\         M \\         $                                                                                                    | 「パスワード」を押すと入力画面になりますので、<br>「TOPCON1                |
| 7. | ユーザアクセスレベル     閉じる       アクセスレベル<br>ディーラー     アクセスレベル       アクセスレベル<br>アイーラー     アクセスレベル       アクロスレベル<br>アイーラー     アクロスレベル       アクロスレベル<br>アクロスレベル     アクロスレベル       アクロスレベル<br>加速     アクロスレベル       アクロスレベル<br>アクロスレベル     アクロスレベル       アクロスレベル     アクロスレベル                                                                                                    | [アクセスレベル] が「ディーラー」になっていれば<br>完了です。                 |
| 8. | SPSEH ANDE DEMUCO $M > M > M > M > M > M > M > M > M > M $                                                                                                    | [システム]→[GPS]→[詳細設定]を選択し、<br>「NVRAM のリセット」を押してください。 |

| 9. | GPS詳細設定                                                                    | 閉じる                                 | GPS 受信機警告のアラートが表示され、「はい」 |
|----|----------------------------------------------------------------------------|-------------------------------------|--------------------------|
|    | GPS受信機SIMモード         受信機の電源を切り替えて           1         人」ください               | 着い FTPアドレス:<br>secureftp.topcon.com | を押すと NVRAM のリセットが実行されます。 |
|    | シミュレーション速度<br>5.00 km/3% NVRAMのリセット                                        | FTPユーザー名:<br>AGILogUploadUser       |                          |
|    | シミュレーション構度<br>42.99748796                                                  | wwww FTPパスワード:                      | 受信機が切り離されましたら X コンソールの電源 |
|    | シミュレーション経度         GPS受信機警告           142.93807578         NVRAMをリセットしますか? | GNSSログのアップロード                       | を切ります。                   |
|    | いいえ はい                                                                     |                                     |                          |
|    | 受信機 詳細設定 修正 出力                                                             | ((b)<br>V-9-                        |                          |
|    | ************************************                                       | BUS                                 |                          |
|    | 2 🖸 🗞 火                                                                    |                                     |                          |
|    | ユーリ システム 早岡 奉引機                                                            | 9 ×0                                |                          |

## ③ AGI-4 から AGS-2 への取付け及び接続確認

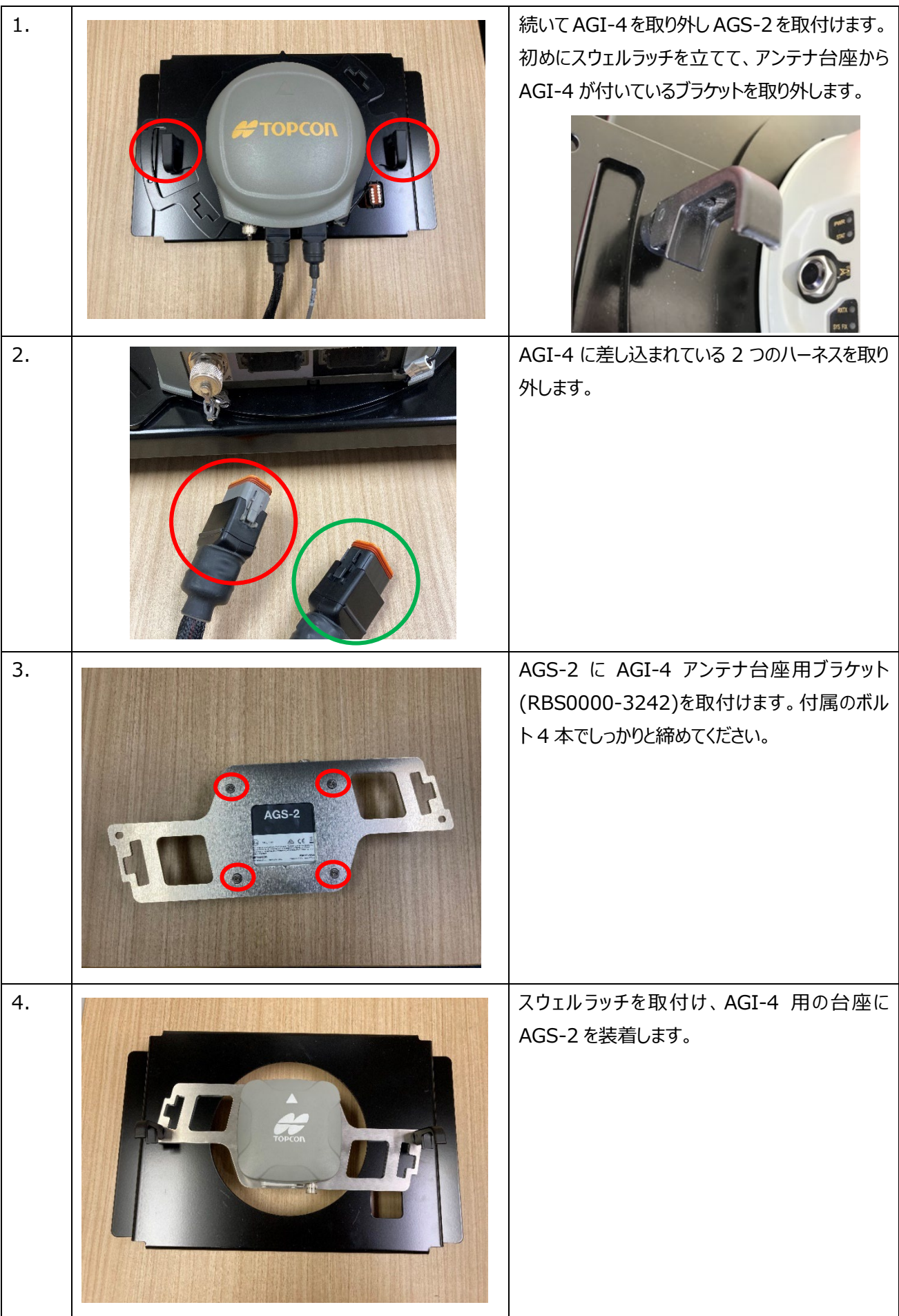

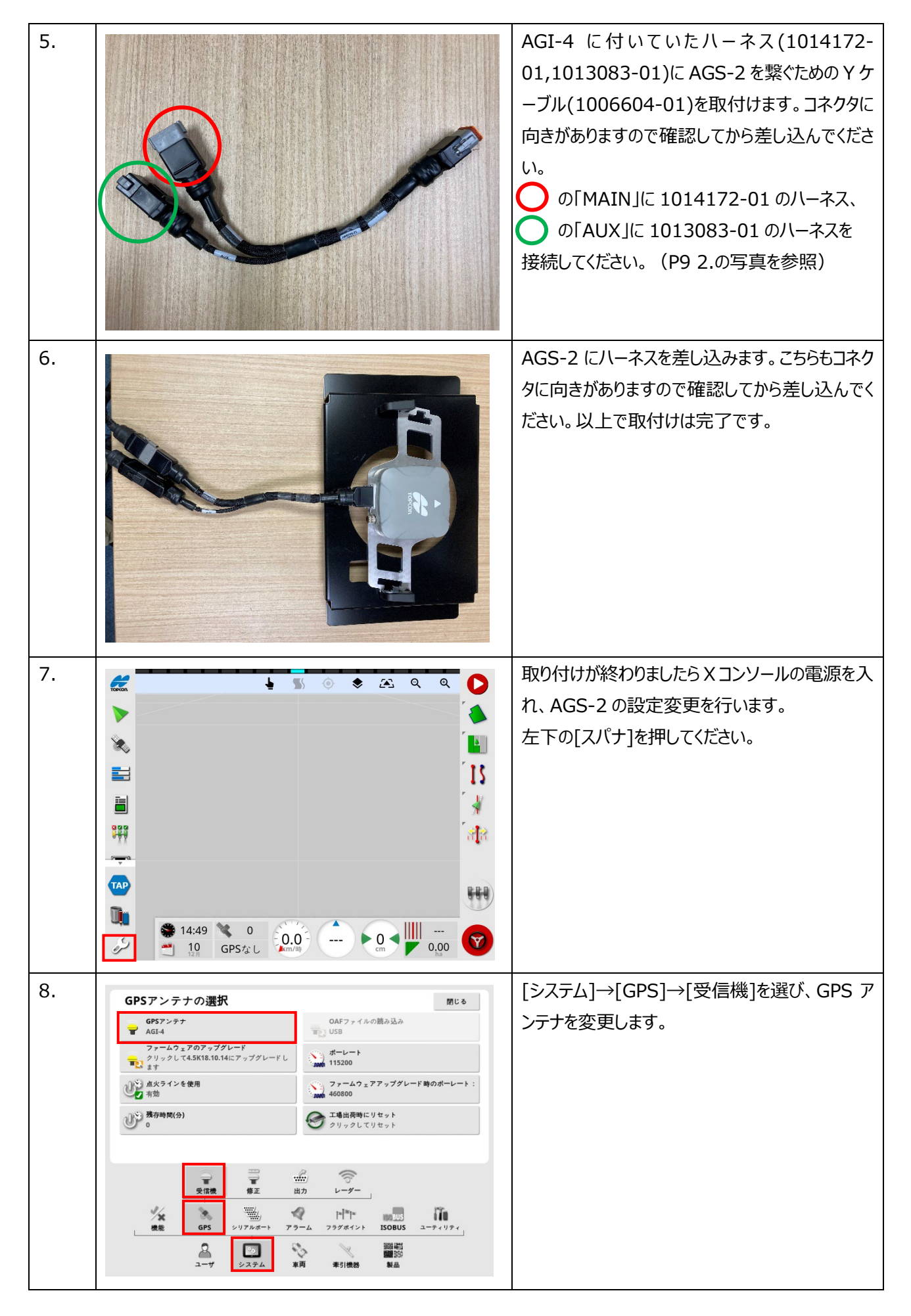

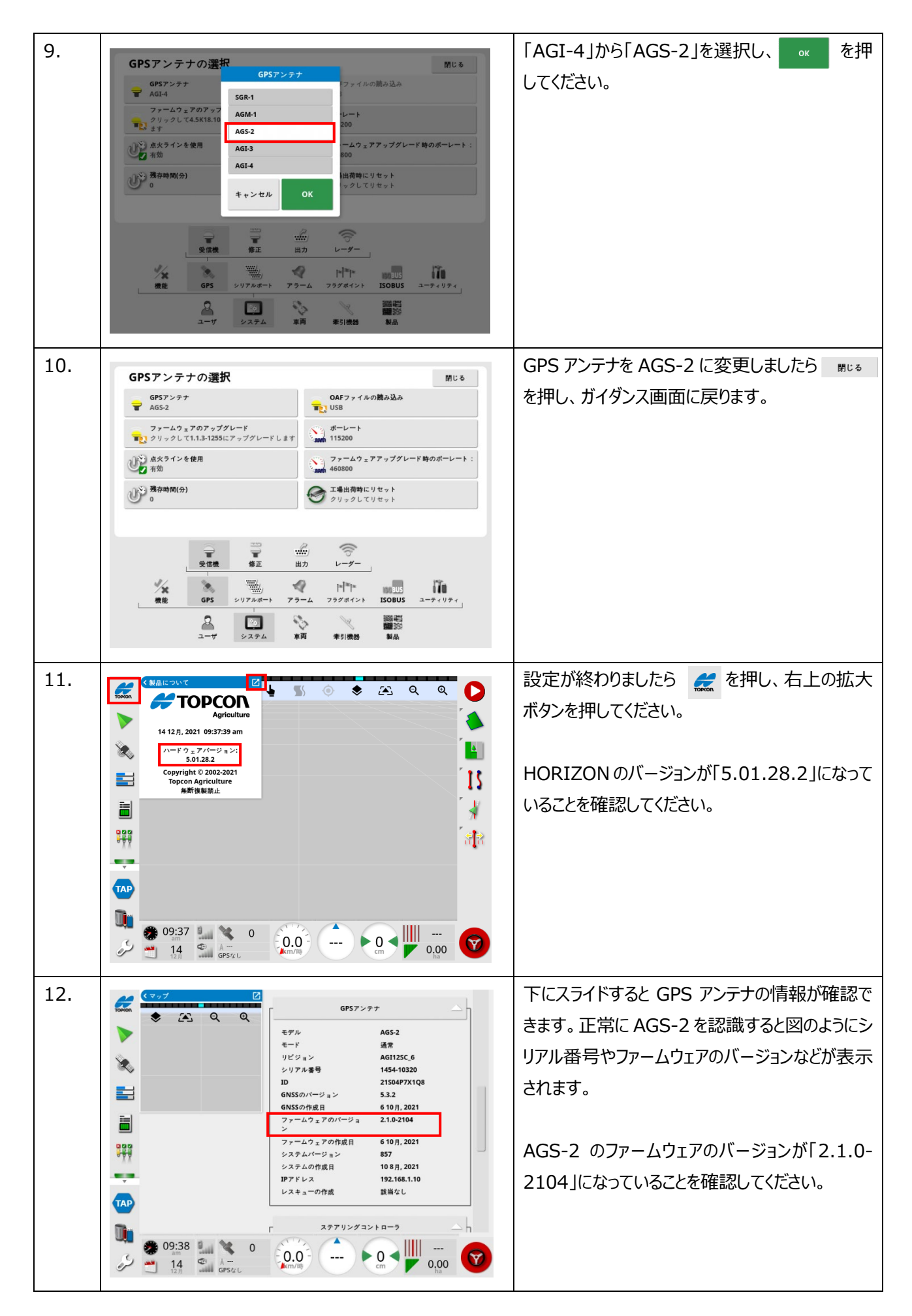

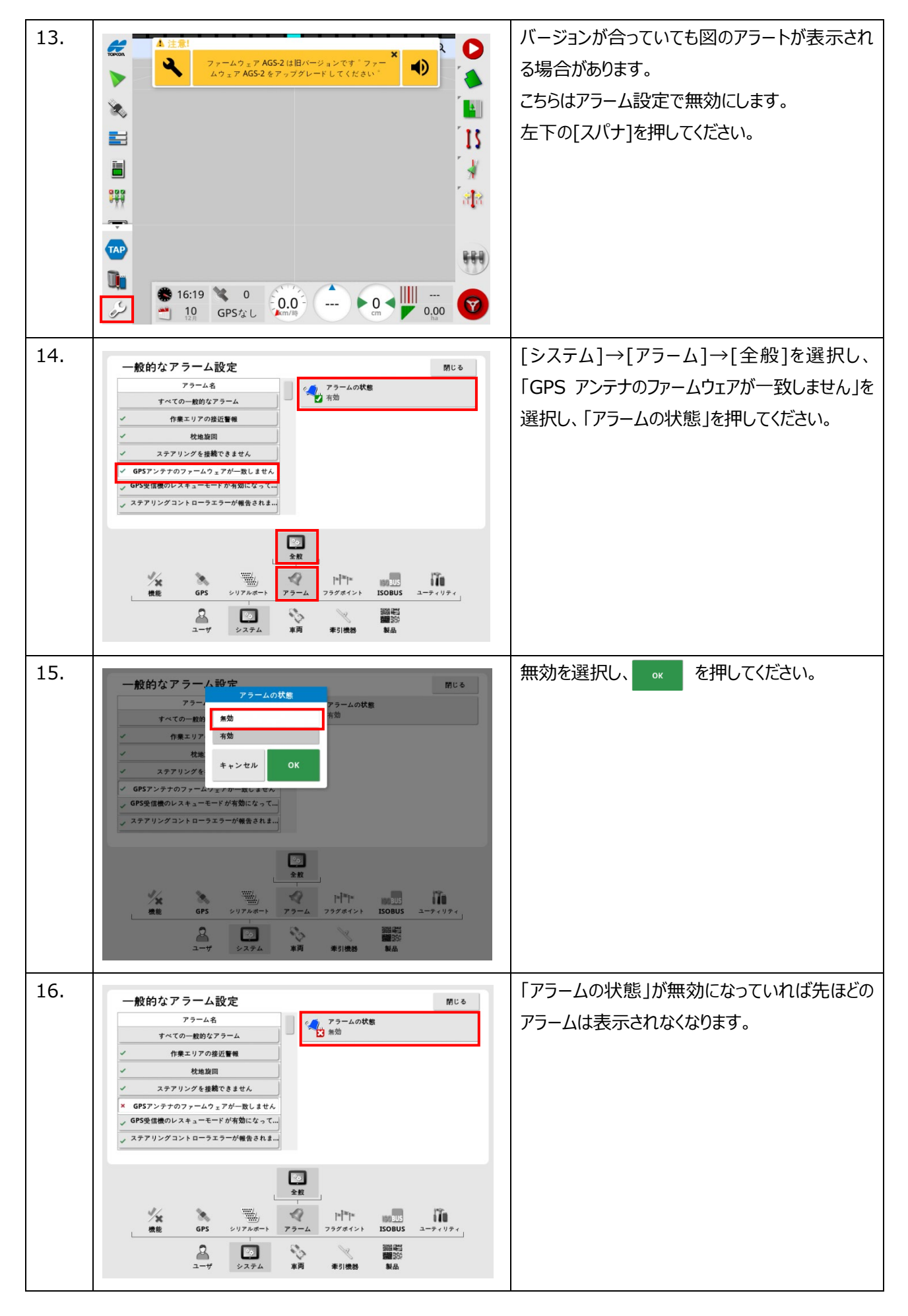

## ④ 補正情報及び車両、ステアリングチューニングの設定方法

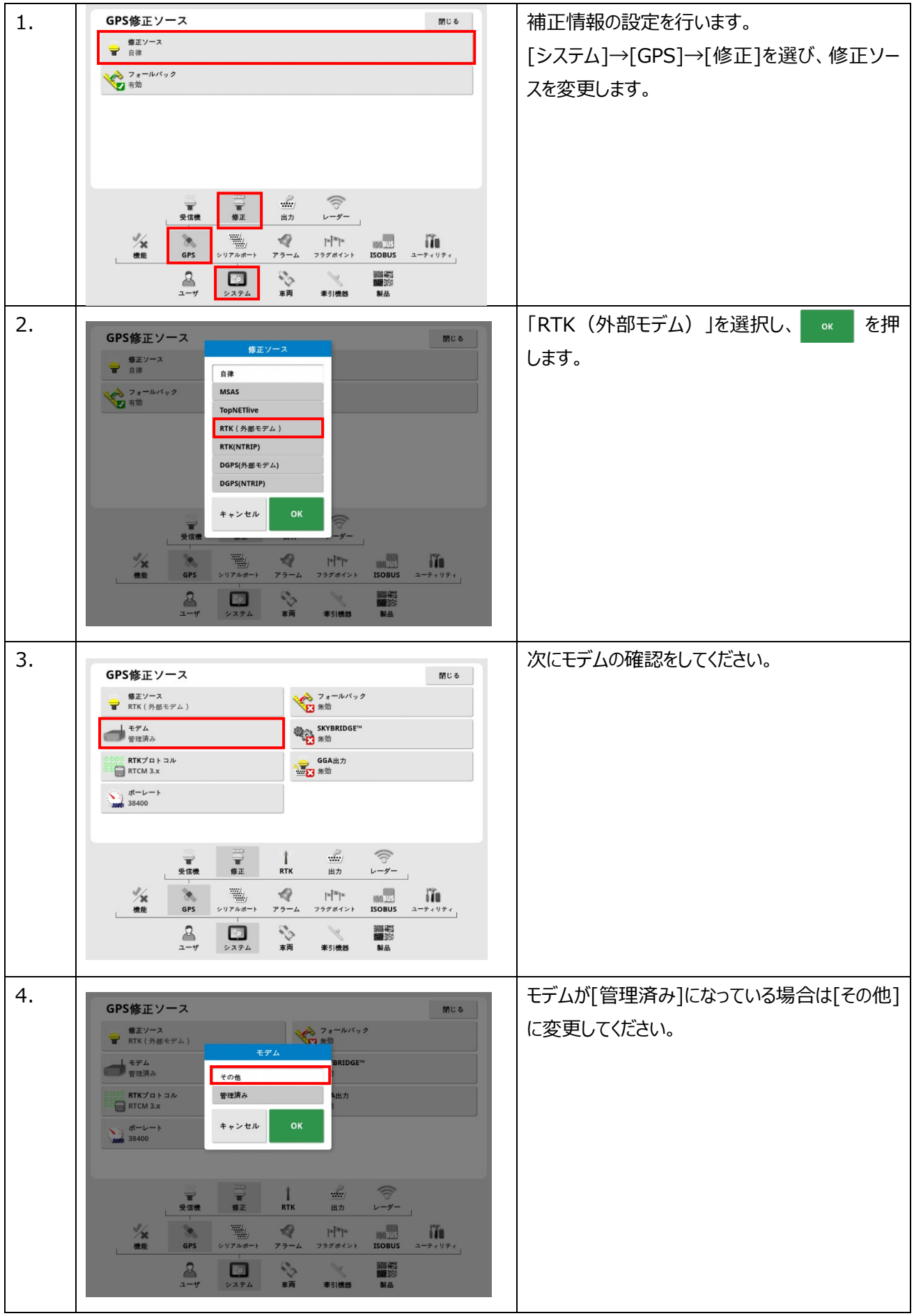

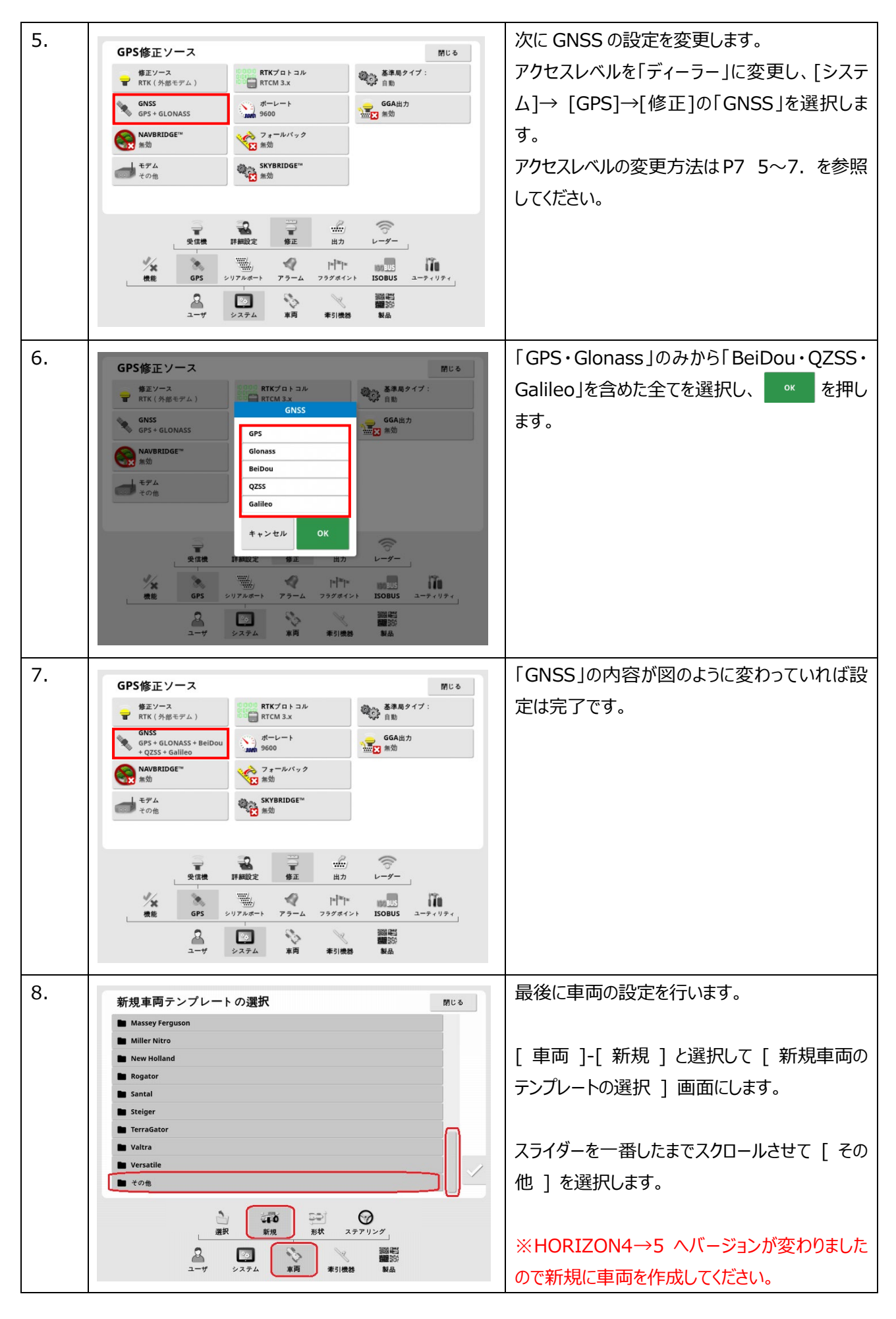

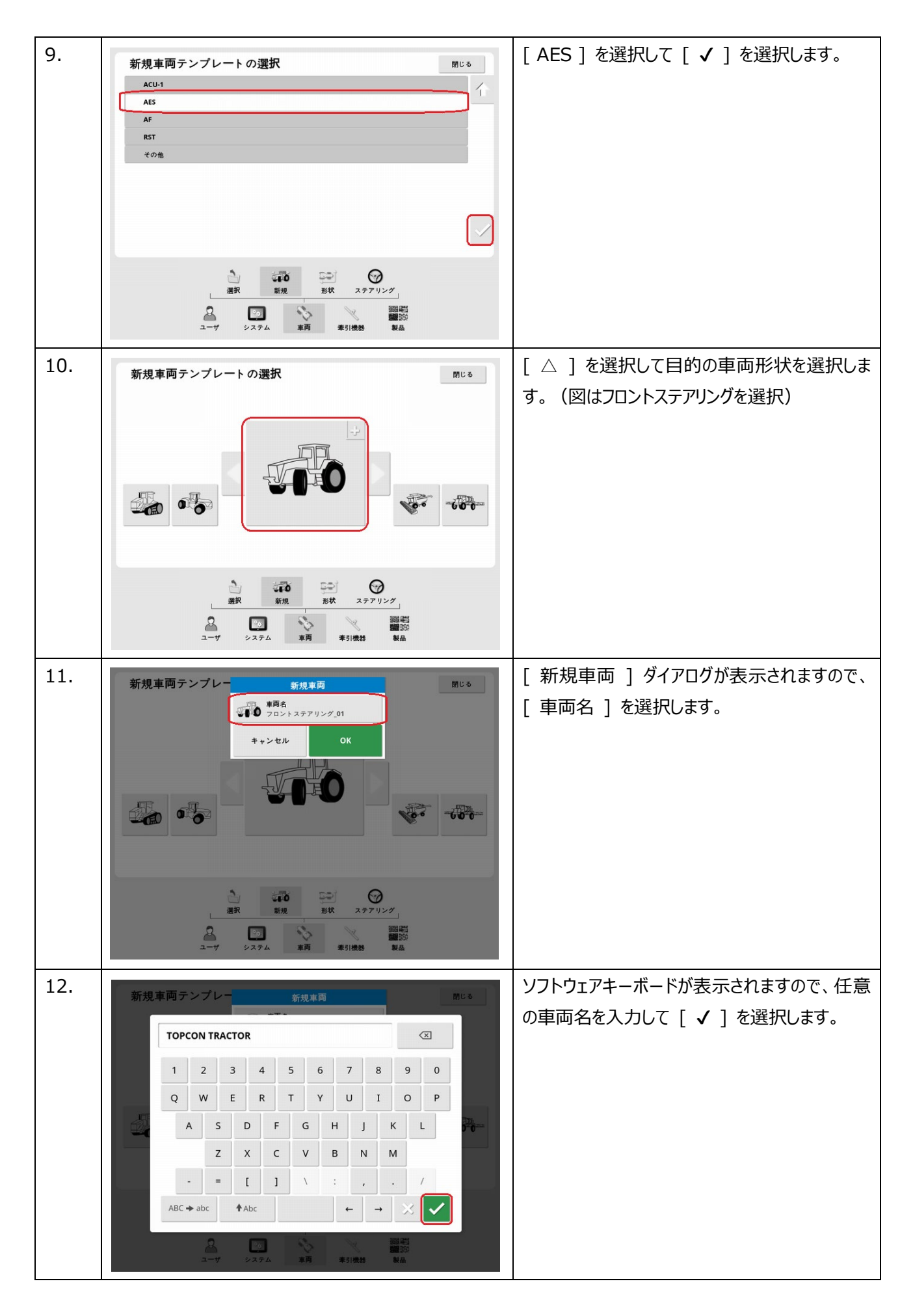

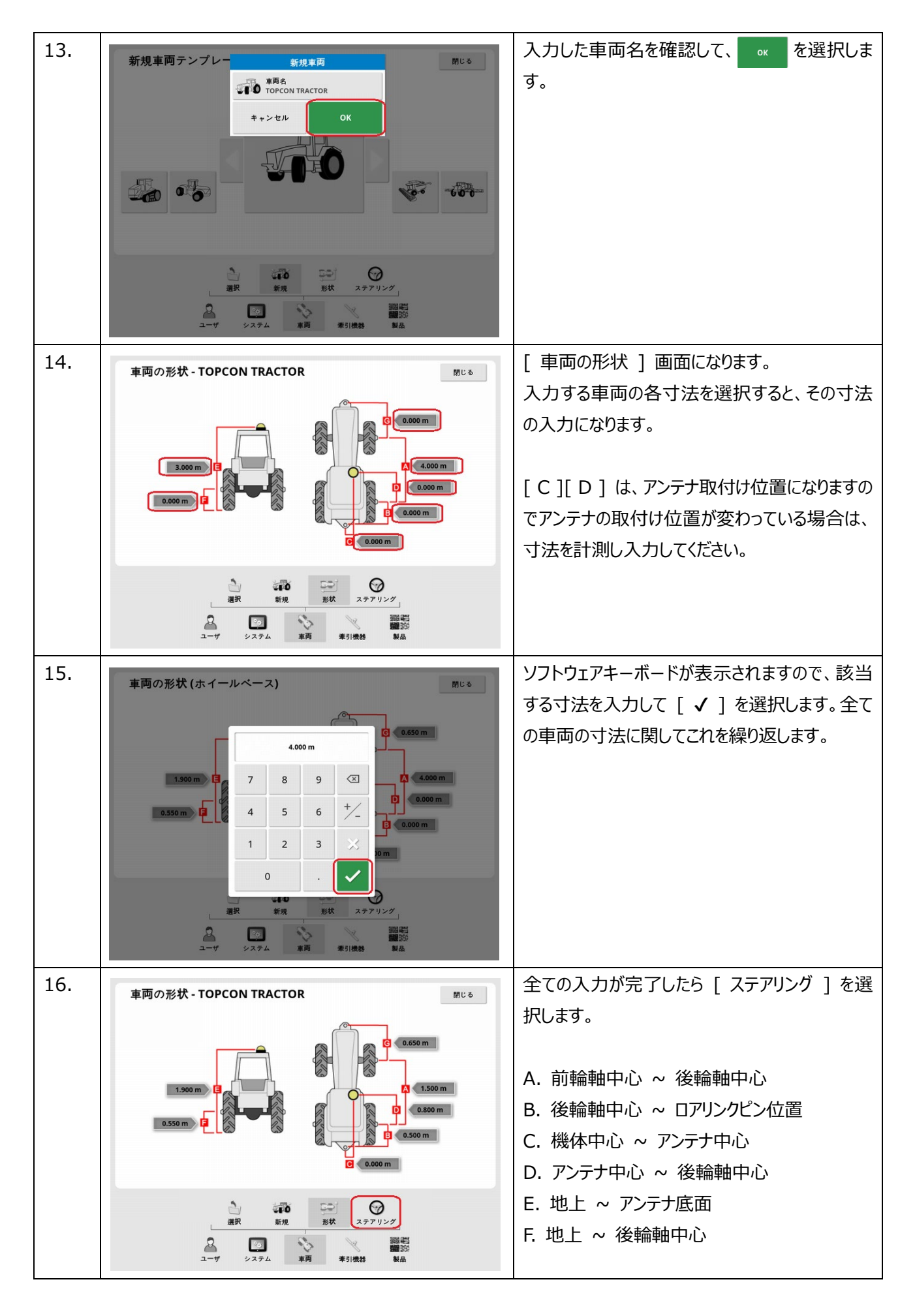

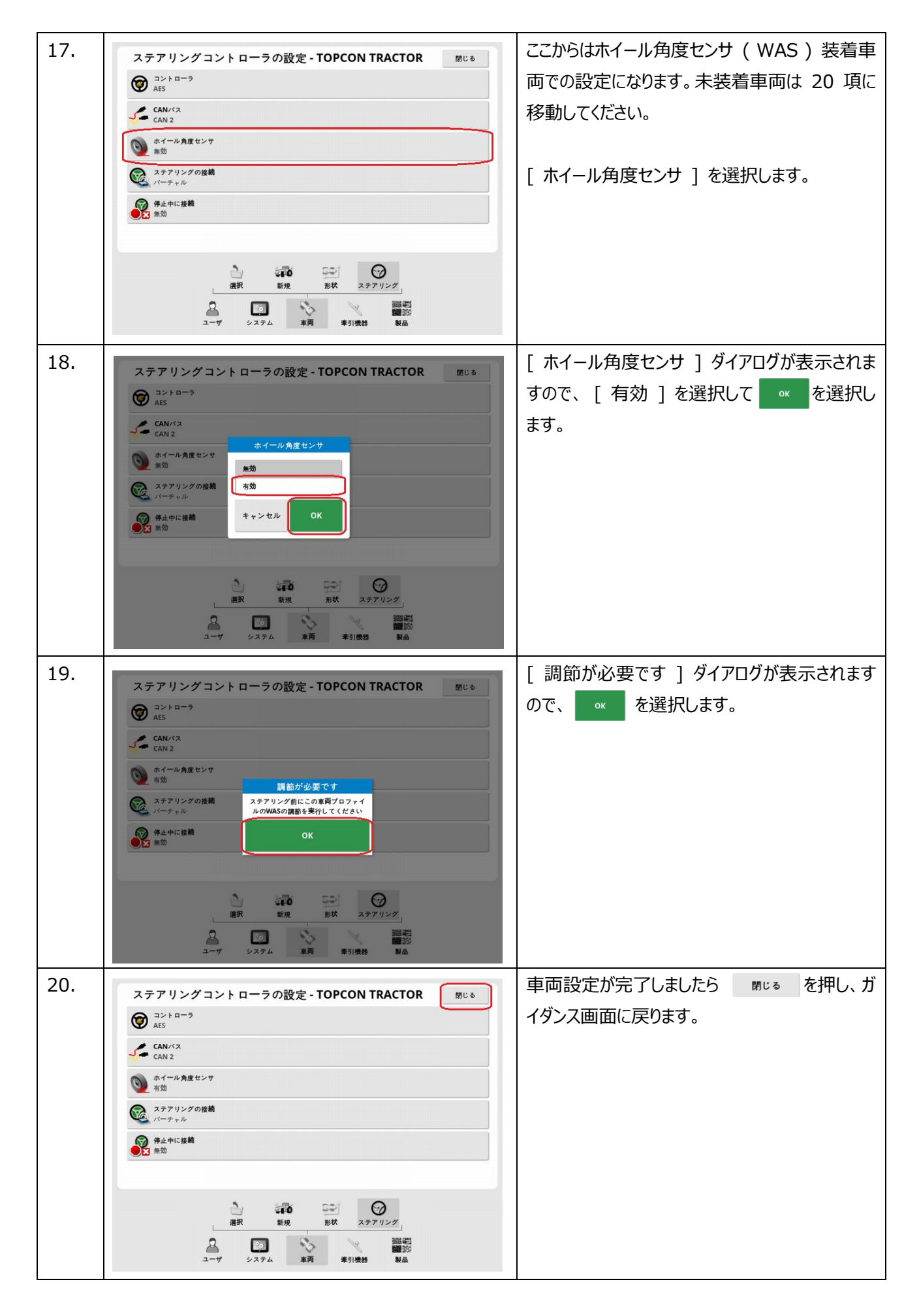

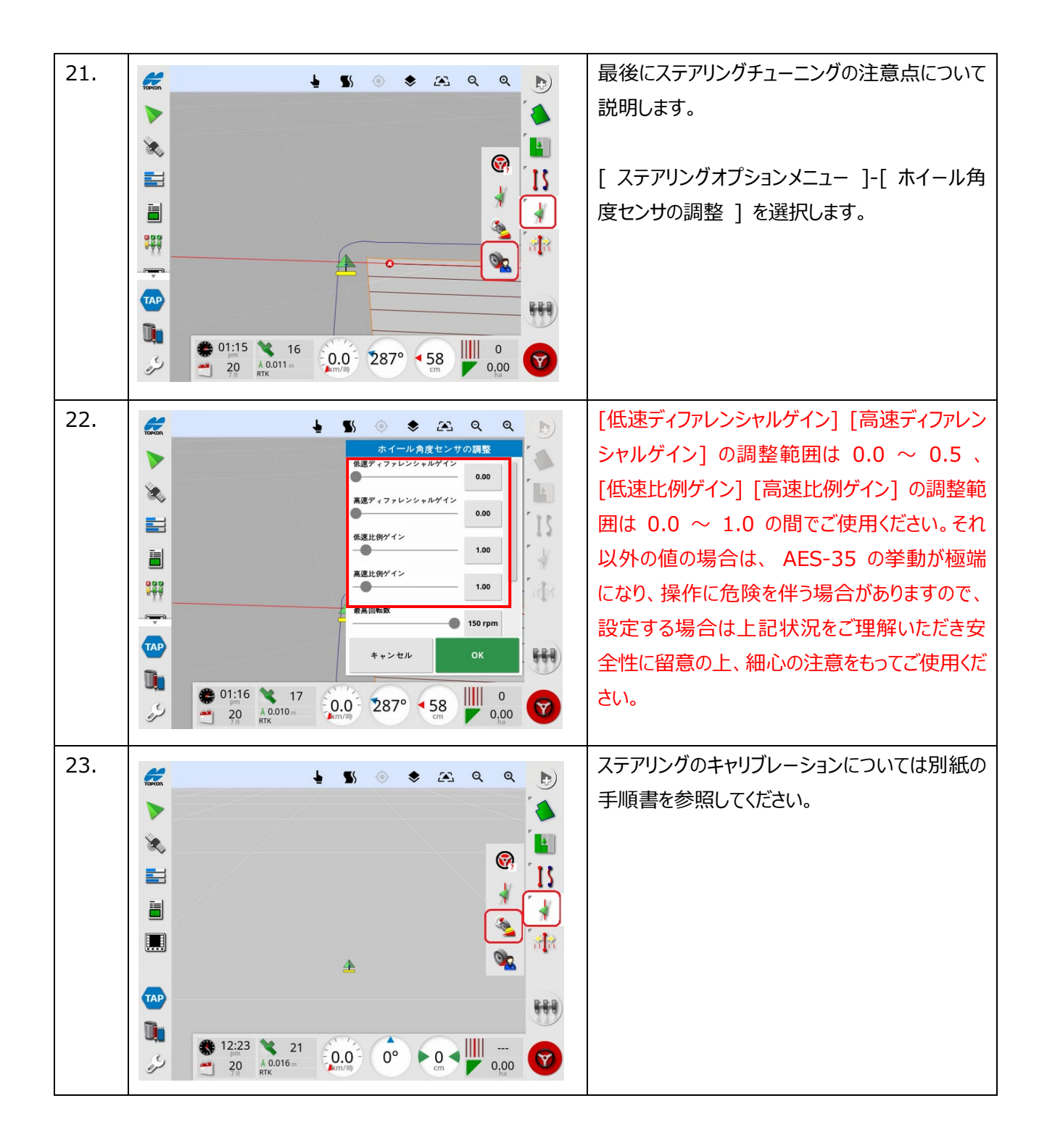